# BeoCom 6000

《指南》

# BANG & OLUFSEN

開始之前 ……

本指南介紹了如何設置 BeoCom 6000 手持話機並把它與 BeoLine 基站搭 配使用。

您也可以將該手持話機與其他基站搭配使用,例如 BeoCom 6000 基站、 BeoLine PSTN 基站或者 BeoLine ISDN 基站。但是請注意,當您將該手持話 機與上述某種基站搭配使用時,某些功能可能有所不同或不可用。本指南介 紹了此類差異。 

### 開始,6

瞭解如何連接和設置 BeoCom 6000, 以及如何使用手持話機的按鍵和顯示 \*注意! 只有與 BeoLine 基站搭配使 屏。您也可以在 Bang & Olufsen 零售商處獲得維護和附件的介紹資料。

用時,該功能方可用。

### 日常使用,18

瞭解如何撥打和接聽電話、調節手持話機的音量、從電話簿、來電顯示和重 撥列表中撥打電話、通話結束後將號碼存入電話簿、讓手持話機的振鈴靜音、 鎖住鍵盤等。

### 高級操作,30

瞭解如何在電話簿中輸入、編輯和刪除姓名和號碼、儲存重撥和來電顯示列 表中的號碼、刪除來電顯示和重撥列表的內容\*、呼叫和存儲分機號碼,以及 調節某些 Bang & Olufsen 音頻或視頻産品的音量。

### 優先選擇的設置,40

這一章概要介紹了 Settings 菜單。例如, 瞭解如何將手持話機註冊到一個基 站、設置時間和日期、選擇振鈴設置等。

### 與幾部手持話機搭配使用的系統, 43

瞭解如何將一部手持話機設爲個人或公共、呼叫其他手持話機、轉接外部來 電,以及召開內部電話會議。

索引,49

### 開始

### 爲手持話機的電池充電

請按下列步驟開始使用:

- 1 按照充電器《指南》將充電器連接 到電源插座
- 2 爲手持話機的電池充電
- 3 按照 BeoLine 《指南》 連接 BeoLine 基站
- 4 將手持話機註冊到基站。

池的使用壽命。

若手持話機需要充電, 那麼將手持話機放在充電器中會自動充電。出於安全 考慮, 出廠前電池並未充電。我們建議您先將手持話機充電至少一個小時, 然後再進行首次註冊

關於充電.....

- 充電器必須連接到電源插座。
- 電池完全充電需要四個小時。
- 每充一次電,話機的最長通話時間約為 15 個小時。
- 每充一次電,話機可待機約 200 個小時。

| Battery status   | 電池狀態                      |                |
|------------------|---------------------------|----------------|
| <b>25</b> %      |                           |                |
|                  | 顯示屏上的電池指示器顯示手持話機的電量。若電流   | 也需要充電,您會看到顯    |
| <b>50%</b>       | 示屏上出現警告資訊,同時聽到報警聲。        |                |
| 75%              | 顯示電池狀能                    |                |
| 7570             | 手持話機處於待機狀態時按              | ок             |
| 手持話機能控制電池充電過程,因此 |                           |                |
| 每次使用後都可將手持話機置於充  | 轉動滾輪,直到顯示屏上出現,然後按 OK. 當前電 | Ô              |
| 電器內,即使電池並不需要充電。將 | 量出現在顯示屏上                  | ОК             |
| 手持話機留在充電器中不會縮短電  |                           | Battery status |

.....

### 更換電池

- > 取下電池護蓋;輕按護蓋並將它推開。
- > 取出電池並拔出電池插頭。
- > 如圖所示插入電池插頭(A) 並放入電池和連線。
- > 蓋好電池護蓋。確保護蓋頂部和底部的插頭和插槽正確扣住。

### 擺放與周圍環境

切勿將電話置於潮濕、多塵或污染環境中,切勿直接暴露在陽光或液體中。 避免讓手持話機的充電觸點接觸金屬或塗有油脂的部件。

### 清潔 BeoCom 6000

清潔 BeoCom 6000 時請用柔軟的濕布,外加幾滴溫和的清潔劑。清潔充電 器和手持話機的充電觸點時 — 僅在清潔這些部位時 — 請使用藥棉拭子 和異丙醇。請勿用異丙醇清潔充電器或手持話機的其他部位!

若將手持話機內的電池更換爲新電 池,請按照新電池的附帶說明進行操 作。只能使用從 Bang & Olufsen 零 售商處購得的原裝電池!

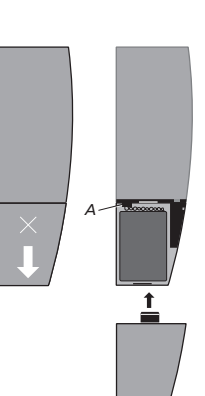

### 首次將手持話機註冊到基站

爲了讓基站和手持話機能夠互通,必須將手持話機註冊到基站。同一個基站 最多可註冊八部手持話機\*。您不能將同一部手持話機註冊到多個基站。

> 將基站從電源上斷開至少兩秒, 然後重新連接。指示燈閃爍, 表示基站在 五分鐘內可接受註冊。

當您的基站可接受註冊時,請按照下一頁的步驟操作。

BeoLine PSTN 基站

\*若您使用 BeoCom 6000 基站、 BeoLine PSTN 基站或 BeoLine ISDN 基站,您只能註冊六部手持話機。

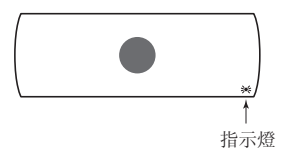

按此打開手持話機。Register handset to base? 出現在顯示屏上

### **OK** Register

| handset | to | base? |
|---------|----|-------|
|         |    |       |

按 OK。手持話機搜索可接受註冊的基站

找到基站後,顯示屏上出現該基站的 PARK 號\*。對 照基站上的編號核對該號

若兩個號不吻合,請轉動滾輪查看可用的基站。若 您的基站未被顯示,請再次讓基站接受註冊,然後 重復上述步驟

若兩個號吻合, 按此將手持話機註冊到基站

若基站提示您輸入密碼, 請輸入密碼並按 OK. 註 0-9 冊完成後, 顯示屏將通知您。現在您可以按照第 10 OK 頁的介紹爲該手持話機命名

\*印有 PARK 號的標簽可能位於插座護蓋的背面、 插座護蓋或基站底部, 具體取決於您擁有何種基 站。

### ок

| Base     | 01/02   |
|----------|---------|
| 36-00007 | 7123456 |

| $\bigcirc$ |  |
|------------|--|
| Base       |  |

9

## 5-0000771234

| Base     | 02/02   |
|----------|---------|
| 36-00007 | 7234567 |

ок

例如,您可以用擺放它的房間或最常 使用者的姓名爲手持話機命名。

您也可以透過 Settings 菜單訪問這 幾頁的介紹功能。詳情請參考第 40 頁 Preference settings 章節。

若您將一部已經命名的手持話機註 冊到基站,註冊完成後該名稱將出現 在顯示屏上。若需使用同樣的名稱, 請將光標移動到◆符號上,然後按 OK。 爲手持話機命名

註冊完成後,顯示屏將提示您爲手持話機命名。若您擁有多部手持話機,這 樣做具有一定的實用性。若您願意,您也可以以後再輸入該設置。

| 顯示屏提示您輸入一個名稱                                             | Enter handset<br>name?                 |
|----------------------------------------------------------|----------------------------------------|
| 按 OK 即可輸入名稱, 您也可以按 C 跳過這一步                               | OK<br>-<br>♦ ABCDEFGHIJKL              |
| 轉動滾輪爲名稱選擇字母。您可以選擇大寫字母,<br>也可選擇小寫字母                       | C                                      |
|                                                          |                                        |
| 按此保存所選字母                                                 | ОК                                     |
| 按此保存所選字母<br>完成名稱輸入後, 滾動滾輪將光標移到 ◆ 符號上。<br>顯示屏上出現 Name OK? | OK<br>○<br>Living Room<br>∢ Name OK? ► |

10

### 設置時間和日期

完成第一部手持話機的註冊和命名後,顯示屏將提示您設置時間和日期。當 \*只有當手持話機與 BeoLine 基站搭 電話閒置且顯示屏上無新資訊時,時間會出現在顯示屏上。時間和日期也會 隨來電顯示和重撥資訊一同顯示。

配使用時,才能以這種方式註冊更多 手持話機。

| 顯示屏上出現 Set clock?          | Set clock?       |
|----------------------------|------------------|
| 按 OK 即可設置時鐘, 您也可以按 C 跳過這一步 | ок               |
|                            | Set year         |
|                            | ● 2005 ▶         |
| 轉動滾輪設置年份                   | C                |
| 按此保存年份並移動到月份設置             | ОК               |
| 轉動滾輪設置月份、日期、小時和分鐘, 然後按 OK  | $\bigcirc$       |
|                            | ОК               |
| 完成時間和日期設置後,手持話機提示您註冊更多     | Register more    |
| 手持話機*                      | handsets?        |
|                            |                  |
| 若您有更多手持話機需要註冊,請按 OK 基站自動   | ок               |
| 轉入允許註冊狀態。若您沒有更多手持話機需要註     | Base is open     |
| 冊,請按 C,註冊結束。               | for registration |

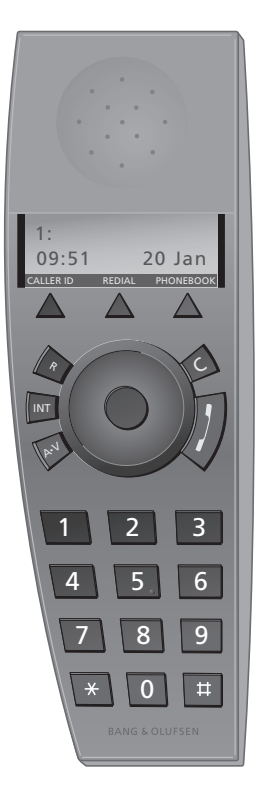

電話閒置時,顯示屏上顯示手持話機 出一項功能 的號碼(1:)及其名稱(若您曾爲它命 名)。

### 手持話機的按鍵

來雷顯示 訪問來電顯示列表

重撥 訪問重撥列表

### 電話簿

訪問電話簿。還能用於儲存電話簿中 INT 的名稱和號碼

### $\bigcirc$

轉動滾輪搜索電話簿、重撥、來電顯 示及電話菜單系統。通話時轉動滾輪 可調節音量

### **OK** (滾輪中間)

- 接受和保存顯示屏上的條目或選 頂

- 根據不同的電話狀態,按 OK 鍵能 讓您訪問更多功能或選項,轉動 滾輪便能杳看它們

次可重新開機

### С

1 按之可撥打和結束通話

### A·V

按之可調節 Bang & Olufsen 音頻和 視頻系統的音量

按之可呼叫内部手持話機。然後您可 以用滾輪查看手持話機列表,或按手 持話機的編號(1-8\*)選擇該手持話 棬

### R

用於來電轉接、呼叫等待及其他自動 服務

### 0 - 9

用於輸入電話號碼的數字鍵

### ×♯

- 按住不放可關閉手持話機,再按一 在電話號碼中使用,用於轉接來電及 其他自動服務

\*若您使用 BeoCom 6000 基站、 按之可删除最近條目。按住不放可退 BeoLine PSTN 基站或 BeoLine ISDN 基站,您只能註冊六部手持話機。

### 電話回饋 — 指示燈

### 手持話機上的指示燈

指示燈呈紅色閃爍狀態時表示......

- 電話未挂好
- 電話正在振鈴
- 未接來電被記錄下來
- 存在影響或妨礙電話最佳使用的狀況。詳情請參閱第 15 頁。

當手持話機置於充電器內,且不存在上述狀況時,指示燈呈綠色且無閃爍。

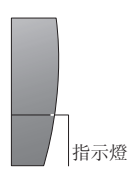

您可以關閉手持話機上的未接來電 提示。詳情請參考第 40 頁 'Preference settings'章節。

### 連接和使用耳機

如圖所示,將耳機連接到手持話機的插孔。然後按了或手持話機鍵盤上的 任何數字鍵即可接聽來電。按照第18頁中的介紹撥打電話。

您可以從 Bang & Olufsen 零售商處購買選配耳機。

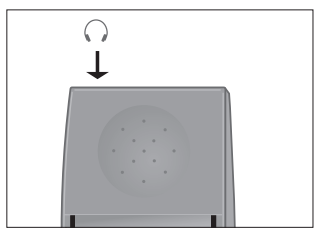

當您連接耳機時,顯示屏上快速顯現 'Head-set connected'。 98765432

Call?

黑色箭頭表示,轉動滾輪可使用更多 > 轉動滾輪查看顯示屏上的選項。 選項 - 順時針方向轉動向右,反時 > 按 OK 選擇一個選項。 針轉動向左。灰色箭頭表示無更多選 項可用。

### 手持話機的顯示屏

打開顯示屏.....

- > 手持話機處於待機狀態時按 OK 。

#### 主菜單選項

- Lock keypad?... 鎖住手持話機的鍵盤。請參考第 19 頁。
- Silence?... 關閉手持話機的振鈴聲和電量不足時的報警聲。 請參考第20頁。
- Battery status... 查看電池電量。
- Delete lists... 刪除重撥列表或來電顯示列表的內容。請參考第 33 頁\*。
- Settings ... 啓用、調節或禁用功能。請參考第 40 頁。

### 顯示最新未接來電

手持話機處於待機狀態時,顯示屏將通知您已經收到但未接聽的電話。當您 查看過未接來電後,該菜單將消失,來電資訊將移至來電顯示列表。

顯示屏上顯示"3 個最新來電".....

- > 按 OK 查看最新來電的號碼、時間和日期。 若姓名已保存在電話簿中,將 顯示姓名而非號碼。
- > 轉動滾輪查看其他來電。
- > 查看完最新來電後, 按 C 退出菜單。

\*只有與 BeoLine 基站搭配使用時,該功能方可用。

14

◀ 3 new calls ▶

View?

若您不願查看最新來電資訊,轉動 滾輪便可。

### 透過顯示屏排除故障 - Alert 菜單

若存在妨礙或影響電話最佳使用的情況,手持話機待機時顯示屏上將顯示 Alert,只要該狀況存在,它就會一直顯示。

"Alert" 出現在顯示屏上......

- > 按 OK 可查看報警原因
- > 轉動滾輪查看是否存在其他狀況
- > 按 OK 可調節相關設置(若可用)
- > 轉動滾輪調節設置, 然後按 OK 保存

若您不願查看警告,只需轉動滾輪即可。

待機狀態下的其他資訊: Register handset to base? 手持話機未註冊到基站。按 OK 開始 首次設置。

1:Living Room Silenced 手持話機已靜音。按 OK 即可停用靜 音功能。

1:Living Room Line is busy 線路忙。按人然後按 OK 插入通話。 只有與 BeoLine 基站搭配使用時,該 功能方可用。

No contact with base 基站與手持話機間無連接。

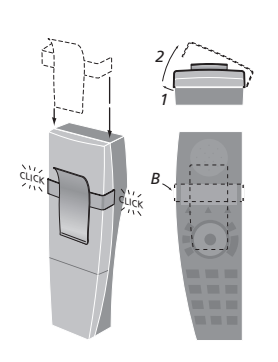

### 安裝衣夾

您可以用衣夾將手持話機夾在衣袋上。將衣夾安裝在手持話機背面:

安裝衣夾.....

- > 將兩翼滑入手持話機兩側的滑槽。
- > 若兩翼的位置正確, 它們會在距離手持話機頂部約 4.5 釐米處發出卡嗒聲 並入位。請確保兩翼與手持話機的兩側連接牢固。

卸除衣夾.....

- > 用扁平物體將左翼(B)向左側拉出。
- > 當左翼離開滑槽後,向後拉出衣夾 小心不要讓衣夾劃傷手持話機。

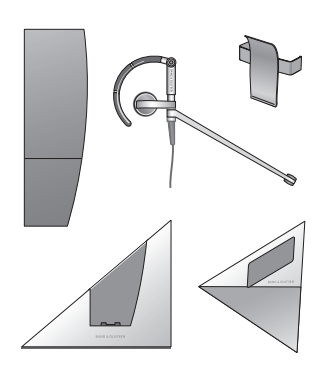

BeoCom 6000 只能與如圖所示的 Bang & Olufsen 附件搭配使用:其 他手持話機、EarSet 1 Home、衣夾、 桌面充電器、牆置充電器。

### 日常使用

### 撥打和接聽電話

BeoCom 6000 上的 建用於開始和結束通話。通話期間,電話將顯示通話的持續時間以及來電者的號碼或姓名。若您不願接聽某個電話,您可以讓振鈴信號靜音。

| 撥打電話                        |                   |      |
|-----------------------------|-------------------|------|
| 輸入電話號碼                      | 0 - 9             |      |
|                             | 98765432_         |      |
|                             |                   |      |
| 若需更改一位數字,請轉動滾輪將光標           | Ċ                 |      |
| 移到該數字上, 然後按 C 刪除它           | 9876 <u>5</u> 432 |      |
|                             | с                 |      |
|                             |                   |      |
|                             |                   |      |
| 按此撥打電話。電話將會顯示呼出時間,          | 1                 |      |
| 若姓名儲存於電話簿中,還會顯示姓名           | 98765432          |      |
|                             | Time:             | 0:19 |
|                             |                   |      |
|                             |                   |      |
| 按此結束電話。將手持話機放入充電器           | 1                 |      |
| 也能結束通話                      |                   |      |
|                             |                   |      |
| 按"眼电话                       |                   |      |
| 按 <b>此</b> 按聽电話             | 22456700          |      |
|                             | 23456789          | 0.02 |
|                             | Time:             | 0:02 |
| 拉心社市通洋 收手挂衬撒进)大雪鬼           | ,                 |      |
| 按此和朱迪珀。时于村前俄旗八九电奋<br>由能结击通託 | /                 |      |
| 西尼河水延阳                      |                   |      |
| 讓手持話機的鈴聲靜音                  |                   |      |
| 按此讓呼入電話的振鈴信號靜音。手持話機的指示      | с                 |      |
| 燈將一直閃爍, 直到來電者挂斷電話           | -                 |      |

若對方號碼尚未存儲於電話簿中, 結束通話時顯示屏將提示您這樣做。 詳情請參閱第 22 頁的結束通話後 儲存號碼。

若需在輸入號碼前聽到撥號音, 請按

### 鎖住手持話機的鍵盤

您可以鎖住手持話機的鍵盤,以免誤按,例如將手持話機放在衣袋中時。 當您鎖住手持話機的鍵盤時,您仍能接聽來電,但必須將鍵盤解鎖後 方能撥打電話。

鎖住手持話機的鍵盤...... 手持話機處於待機狀態時按

| ок |      |    |
|----|------|----|
| •  | Lock | ke |

ОК

按住 # 鍵不放也能鎖住手持話機的 鍵盤。

您可以透過設置讓手持話機在閒置 時自動鎖定。您可以透過 Settings 菜單。啓用和禁用這項功能詳情請 參閱第 40 頁。

按 OK。顯示屏上快速顯現 Keypad locked

爲手持話機的鍵盤解鎖......

按此即可爲鍵盤解鎖。顯示屏上出現 Unlock – No? OK

轉動滾輪,直到顯示屏上出現 Unlock – Yes?, 然後按 OK

| C  |        |   |
|----|--------|---|
|    | Unlock |   |
| •  | Yes?   | • |
| ок |        |   |

Keypad locked

Unlock No?

### 關閉手持話機的振鈴聲和電量不足時的報警聲

若您不想被打擾,您可以將手持話機的振鈴器設爲靜音。手持話機處於靜音 狀態時,振鈴器將會失效,但呼入電話仍會記錄在 "New calls" 菜單項中, 如第 14 頁所述。

讓手持話機的振鈴器靜音...... 按此調出主菜單

轉動滾輪,直到顯示屏上出現 Silence?,然後按 OK。顯示屏上會快速顯現 Silence selected,當手 持話機恢復待機狀態後,又會變為 Silenced

重新啓用手持話機的振鈴器...... 按此即可重新啓用振鈴器。顯示屏上出現 Silence off?

按 OK。 振鈴器已被重新啓用。 顯示屏上快速顯現 Silence off - selected, 手持話機也回到待機狀態

### $\bigcirc$

ок

Silence?
 Silence
 selected

1:Living Room Silenced

ОК

✓ Silence off?

### ок

Silence off selected

1:Living Room 12:15 24 Oct

### 音量與麥克風

通話期間,您可以用滾輪調節音量。若您不希望對方通話者聽到您與房間內 其他人的對話,您可以關閉麥克風。

調高或調低手持話機的音量...... 轉動滾輪調節手持話機的音量

| $\bigcirc$ |        |   |
|------------|--------|---|
|            | Volume |   |
|            |        | • |

所選的音量設置 - 兩項最高設置 除外 - 將適用於以後的所有通話, 直到您下一次調節音量。

若您將耳機連接到手持話機,同時 關閉麥克風,電話不會發出嗶嗶聲。

通話時開啓或關閉麥克風..... 按此即可關閉麥克風。 顯示屏上出現 Mic. off?

按 OK。顯示屏上顯示 Microphone off, 手持話機將以較短的時間間隔發出嗶嗶聲, 直到麥克風再次被打開

若要打開麥克風, 按兩次 OK

|   | Volume |   |
|---|--------|---|
| • |        | • |
|   |        |   |

Mic. off?

Microphone off

ОК

OK

ок

Mic. on?

ок

### 通話結束後存儲號碼

以下一些技巧能幫助您更輕鬆地杳 通話結束後,若通話號碼尚未存入電話簿,您將被問到是否希望將號碼存入 電話簿。您可以儲存號碼類型 - 家庭電話、工作電話或移動電話\*, 並爲該 號碼輸入一個名稱。您還可以將號碼保存到電話簿中已有的名稱下。

通話結束後.....

顯示屏將顯示號碼, 並提示您將它存入電話簿。 若來電顯示資訊中收到一個名稱,該名稱將 顯示出來

按此即可儲存號碼。顯示屏上出現 New name?。 若您希望將號碼添加到電話簿中已有的名稱下\*, 詰參考下一百

若電話號碼屬於電話簿中尚未儲存的名稱, 請按此。拼寫行出現在顯示屏上

轉動滾輪爲該名稱選擇字母,然後按 OK 保存所選 字母。您可以選擇大寫字母,也可選擇小寫字母

若需包含數字,請按數字鍵

轉動滾輪將光標移動到♦符號上。 顯示屏上出現 Name OK?

按此保存名稱。顯示屏提示您 選擇一種號碼類型

轉動滾輪選擇 Home, Mobile 或者 Work, 然後按 OK 保存

98765432 Store number?

OK 98765432 New name?

OK ♦ ABCDEFGHIJKL..

 $\bigcirc$ ОК D abcdefghijklm...

0 - 9

 $\cap$ David Jones Name OK?

ОК Number type . Home? •

 $\bigcirc$ ОК

L Jane

找電話簿條目:

Mary & Robert

姓名的第一個字;

B&O Michael

輸入同事的姓名時,

將公司名稱放在前面:

輸入夫婦的姓名時,按字母順序排列

輸入子女的朋友的姓名時, 從子女姓名中第一個字的 首寫字母開始。

將號碼添加到電話簿中已有的名稱下..... 當顯示屏提示您儲存一個新名稱時, 轉動滾輪選擇 Add to name?, 然後按 OK。電話簿中已存名稱的 第一個字母顯示在顯示屏上

轉動滾輪選擇名稱的第一個字母, 然後按 OK。以所選字母開頭的名稱 第一個字顯示在顯示屏上

轉動滾輪選擇名稱,然後按 OK 即可選擇 號碼類型

轉動滾輪選擇一種號碼類型, 然後按 OK 保存

 $\bigcirc$ 98765432 ▲ Add to name? ▶ ОК

First letter: ADFHJ

### $\bigcirc$

First letter: A<u>D</u>FHJ

ОК

### $\bigcirc$

David Jones

OK

Number type Home? ▶

 $\bigcirc$ • ОК

23

\*只有當手持話機與 BeoLine 基站搭 配使用時,才能輸入號碼類型並將號 碼添加到一個名稱下。

# Work?

David Jones stored

### 搜索電話簿並撥打電話

當電話不用時,您可以轉動滾輪直接搜索電話簿的整個名稱列表及其號碼 類型\*。

當電話不用時......

轉動滾輪搜索電話簿,然後按 / 撥打電話。 若電話簿中僅有幾個條目,這種方法最爲快捷

若電話簿中有許多條目,請按 PHONEBOOK 訪 問它。顯示屏上的字母對應電話簿條目的第一個 字母

轉動滾輪選擇第一個字母

按此即可搜索以選定字母開頭的名稱

轉動滾輪搜索名稱

按此撥打電話

O David Jones Home

### PHONEBOOK

First letter: <u>A</u>BDEFHIK

O First letter: AB<u>D</u>EFHIK

**OK** Dan Smith Home

O David Jones Mobile

1

24

若您將手持話機與 BeoLine 基站搭

搜索電話簿時,若在一個名稱上暫停, 顯示屏將交替顯示號碼類型和號碼

長於 16 個字符的名稱將被刪節。若

在一個較長的名稱上暫停,該名稱將

\*只有將手持話機與 BeoLine 基站搭

緩慢的前後滾動,以顯示全名。

配使用時,方可使用號碼類型。

本身。轉動滾輪將繼續搜索。

配使用.....

按! 可直接撥打顯示屏上 顯示的號碼

您可以將重撥列表中的電話號碼直 接存入電話簿。詳情請參閱第36頁 的儲存重撥號碼和來電顯示號碼。

只有設爲"公共"的手持話機能夠共 手持話機設爲"個人"或"公共"。

\*只有將手持話機與 BeoLine 基站搭 配使用時,方可使用號碼類型。

### 使用重撥

重撥功能可儲存您最近撥出的24個電話號碼。除了所撥的號碼外,您還可以 查看通話的時間、日期和持續時間。若您在電話簿中輸入過名稱,則會顯示 該名稱,而非號碼。內部通話不會記錄在重撥列表中。

從重撥列表中撥打電話..... 按此訪問重撥列表

轉動滾輪選擇一個名稱或號碼。若您在一個號碼上 享重撥列表。詳情請參閱第 45 頁將 暫停, 顯示屏將交替顯示名稱和號碼類型\*

> 按此便可選擇撥打的號碼類型。若該名稱下只存有 一個號碼類型,顯示屏將提示您撥打電話。 否則.....

.......轉動滾輪選擇一個號碼類型, 然後按 OK

### REDIAL

 $\odot$ David Jones 11:51 10 Dec

| ОК    |       |   |
|-------|-------|---|
| David | Jones |   |
| 4     | Call? | • |

| <u>\_/</u> |           |   |
|------------|-----------|---|
| Day        | vid Jones |   |
|            | Home?     | ► |
| ок         |           |   |

再次按此撥打電話。

杳看所選呼出電話的通話資訊...... 按此查看您的選項

轉動滾輪,直到顯示屏上出現 Details?

按 OK。屏幕上顯示電話號碼和通話時長

#### ок

### ОК David Jones Call?

David Jones Details? 4 ▶

OK David Jones Time: 1:02:14 從列表中刪除某個重撥號碼...... 按此訪問重撥列表

轉動滾輪選擇一個名稱或號碼

按此查看您的選項

轉動滾輪,直到顯示屏上出現 Delete?

按此刪除所選條目

Delete?

OK

12345678 deleted

### REDIAL

| 0        |        |
|----------|--------|
| 12345678 |        |
| 11:51    | 10 Dec |

Þ

ОК

 $\bigcirc$ 

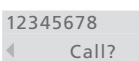

12345678

### 使用來電顯示

您最近接聽過的 24 個號碼保存在 "Caller ID"列表中。若電話簿中存有該 號碼的名稱,該名稱將顯示出來,即使您的電話公司已經提供了來電顯示名 稱資訊。同一個號碼在列表中只保存一次 - 即最近一次通話。

從來電顯示列表中撥打電話...... 按此訪問來電顯示列表

轉動滾輪選擇一個名稱或號碼。若您在一個號碼上 暫停,顯示屏將交替顯示名稱和號碼類型

### 按此便可選擇撥打的號碼類型。若該名稱下只存有 一個號碼類型,顯示屏將提示您撥打電話。 否則......

......轉動滾輪選擇一個號碼類型, 然後按 OK

再次按此撥打電話。

查看所選通話的通話資訊...... 按此查看您的選項

轉動滾輪,直到顯示屏上出現 Details?

按 OK。屏幕上出現通話時長及對方號碼

### CALLER ID

David Jones 12:41 12 Dec

### ОК

David Jones
Call?

○ David Jones ◀ Home? ► OK

ок

OK David Jones ∢ Call? ►

O David Jones ◀ Details? ▶

OK David Jones Time: 1:02:14

### 電顯示服務。 您可以將來電顯示列表中的電話號

這項功能要求您向電話公司開通來

碼直接存入電話簿。詳情請參閱第 36頁的儲存重撥號碼和來電顯示 號碼

即使您已經開通了來電顯示服務, 某次通話的來電者資訊仍可能無法 得到。有電話呼入時顯示屏上可能顯 示如下資訊\*:

- "Anonyous"…… 呼入號碼不在 列表中;
- "Caller ID not possible"…… 服 務提供商不支持來電顯示;
- "International"…… 國際電話, 資訊不可得。

\*除了上述資訊外,您的服務提供商 還可能發送其他資訊。 從列表中刪除某個來電顯示號碼...... 按此訪問來電顯示列表

### CALLER ID

| David | Jones |     |
|-------|-------|-----|
| 12:41 | 12    | Dec |

轉動滾輪選擇一個名稱或號碼

| Ô          |        |
|------------|--------|
| John Smith |        |
| 11:51      | 10 Dec |

### 按此查看您的選項

轉動滾輪,直到顯示屏上出現 Delete?

按此刪除所選條目

### OK John Smith ◀ Call? ►

| $\bigcirc$ |         |   |
|------------|---------|---|
| John       | Smith   |   |
|            | Delete? | • |

OK John Smith deleted

### 高級操作

### 在電話簿中輸入一個新名稱或新號碼

您可以隨時將新的名稱和號碼存入電話簿,或者將新號碼存入現有名稱下。

享名稱和號碼。詳情請參閱第45頁 一個號碼最多 48 位, 一個名稱最多包含 25 個字符。您最多可儲存 200 將手持話機設爲"個人"或"公共" 個條目。 若您使用 BeoLine 之外的其他 輸入一個新的名稱或號碼..... 基站..... 輸入電話號碼, 然後按 OK 便可存儲該號碼。 0 - 9- 號碼最多能包含 24 位數字 顯示屏上出現 Store number? ок - 號碼類型不可用 98765432 - 您不能將號碼添加到電話簿中已 Store number? 有的名稱下 按此即可儲存號碼。顯示屏上出現 New name?。 ОК 若您希望將號碼添加到電話簿中已有的名稱下, 98765432 請參考下一頁 New name? 按此即可儲存新名稱。拼寫行出現在顯示屏上 ок ♦ ABCDEFGHIJKL. 轉動滾輪爲該名稱選擇字母,然後按此保存所選字  $\bigcirc$ 母。您可以選擇大寫字母,也可選擇小寫字母 ОК D ♦ abcdefghijklm... 若需包含數字,請按數字鍵 0 - 9 $\cap$ 轉動滾輪將光標移動到♦符號上。 顯示屏上出現Name OK? David Jones Name OK? 按此保存名稱。顯示屏提示您選擇一種號碼類型 OK Number type . Home? •  $\bigcirc$ 轉動滾輪選擇 Home, Mobile 或者 Work, 然後按 OK 保存 ОК

所有設爲"公共"的手持話機都能共

將號碼添加到電話簿中已有的名稱下...... 當顯示屏提示您儲存一個新名稱時,轉動滾輪選擇 Add to name?, 然後按 OK。電話簿中已存名稱的 第一個字母顯示在顯示屏上

轉動滾輪選擇名稱的第一個字母, 然後按 OK。 以所選字母開頭的名稱第一個字顯示在顯示屏上

轉動滾輪選擇名稱,然後按 OK 即可選擇號碼類型

轉動滾輪選擇一種號碼類型, 然後按 OK 保存

### 98765432 ◀ Add to name? ► OK First letter: ADFHJ

 $\bigcirc$ 

| First letter:  |  |
|----------------|--|
| A <u>D</u> FHJ |  |
| ок             |  |

### David Jones OK Number type

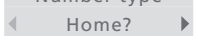

### $^{\circ}$

Work?OKDavid Jones

stored

### 在電話簿中刪除一個名稱或號碼

您可以刪除電話簿中儲存的名稱和號碼。

選擇的號碼 - 家庭、行動電話或工 按 PHONEBOOK

受影響,名稱本身也不受影響。但是, 轉動滾輪選擇第一個字母,然後按 OK

### PHONEBOOK

C First letter: ADHJK OK

 $\bigcirc$ 

轉動滾輪選擇一個條目, 然後按 OK

轉動滾輪,直到顯示屏上出現 Delete?, 然後按 OK 刪除該條目 David Jones Mobile OK

David Jones
Delete?
OK

32

若您將手持話機與 BeoLine 基站搭

配使用, 選擇 Delete 只會刪除您已

作。保存在同一名稱下的其他號碼不

若一個名稱下只存有一個號碼, 刪除

該號碼也會刪除該名稱。

### 刪除來電顯示列表或重撥列表的內容

您可以隨時刪除任一列表的內容。

刪除一個列表的內容...... 按此調出主菜單

轉動滾輪,直到顯示屏上出現 Delete lists?, 然後按 OK

轉動滾輪選擇 CallerID list? 或 Redial list?, 然後按 OK 刪除該列表的內容

| ок         |               |   | 若您已經按照第45頁的介紹將手持<br>話機設爲個人,則刪除列表內容僅對<br>該手持話機有效。若您已將手持話<br>機設爲公共,則刪除列表對所有設爲<br>公共的手持話機均有效。 |
|------------|---------------|---|--------------------------------------------------------------------------------------------|
|            | Delete liste? | • | 日本受手持手援围 Pooling 其計拨                                                                       |
| ок         | Defete fists? |   | 只有富于特 品 機 beo Line                                                                         |
| $\bigcirc$ |               |   |                                                                                            |
| •          | Redial list?  |   |                                                                                            |
| ок         |               |   |                                                                                            |
| Del        | eted          |   |                                                                                            |
|            | Redial list   |   |                                                                                            |

### 在電話簿中編輯一個名稱或號碼

您可以隨時編輯電話簿條目,條目中通常包含一個名稱和至少一個號碼\*。

| 配使用時, 您才能在同一個名稱下保<br>存多個號碼。 | 在電話簿中編輯一個號碼<br>轉動滾輪選擇一個條目<br>David Jones<br>Home |                                 |  |
|-----------------------------|--------------------------------------------------|---------------------------------|--|
|                             | 按此查看您的選項                                         | OK                              |  |
|                             | 轉動滾輪,直到顯示屏上出現 Edit?                              | Ċ<br>◀ Edit? ▶                  |  |
|                             | 按此即可編輯號碼                                         | <b>OK</b><br>98768432           |  |
|                             | 若只需編輯名稱,請按 OK 並跳過下一頁。<br>否則                      | ок                              |  |
|                             | 轉動滾輪選擇您希望編輯的數字                                   | C<br>9876 <u>8</u> 432          |  |
|                             | 按此刪除該數字                                          | <b>C</b><br>9876 <u>4</u> 32    |  |
|                             | 輸入一個數字替代您刪除的數字                                   | <b>0</b> – <b>9</b><br>98765432 |  |
|                             | 重復上面三個步驟, 編輯您需要編輯的每位數字                           | OK                              |  |
|                             | 元风號喝調戰夜按匹。現住認可以按照下一員的介紹編輯名稱                      | UK                              |  |

只有當手持話機與 BeoLine 基站搭

編輯一個名稱...... 顯示屏提示您確認該號碼是否正確

98765432\_ Number OK? \*只有當手持話機與 BeoLine 基站搭 配使用時,您才能保存號碼類型。

按此確認 顯示屏提示您確認該名稱是否正確

若名稱正確,按OK。否則.....

......轉動滾輪爲名稱選擇字母

按此保存所選字母,或者.....

.....按此刪除字母

編輯名稱完成

轉動滾輪將光標移動到 ♦ 符號上, 然後按 OK保存名稱

轉動滾輪選擇一種號碼類型\*, 然後按 OK 保存

| ок  |            |  |
|-----|------------|--|
| Dav | /id Jones_ |  |
|     | Name OK?   |  |
|     |            |  |
| ок  |            |  |
|     |            |  |

O David Jones\_ ♦ ABCDEFGHIJKL...

ОК

С

O David Jones\_ ◀ Name OK? ▶ OK

| $\bigcirc$ |          |   |
|------------|----------|---|
| Dav        | id Jones |   |
| •          | Mobile?  | ► |
| ок         |          |   |

### 保存重撥號碼和來電顯示號碼

可以在電話簿中保存和命名來自重撥列表和來電顯示列表的電話號碼。

| 按 REDIAL 或 CALLER ID。列表的最後一個號碼出<br>現在顯示屏上 | REDIAL<br>CALLER ID            |
|-------------------------------------------|--------------------------------|
| 轉動滾輪選擇所需的號碼                               | O<br>76543210                  |
| 按此查看您的選項                                  | OK<br>76543210<br>◀ Call? ►    |
| 轉動滾輪,直到顯示屏上出現 Store number?,<br>然後按 OK    | ⊖                              |
| 轉動滾輪爲該名稱選擇字符, 然後按 OK<br>保存所選字符            | ○<br>-<br>• ABCDEFGHIJKL<br>OK |
| 轉動滾輪將光標移動到 ◆ 符號上,<br>然後按 OK 保存名稱          | ○<br>▲ Name OK? ►<br>OK        |
| 轉動滾輪選擇一種號碼類型*,<br>然後按 OK 保存該條目            | ⊖<br>♦ Work? ►                 |

### 調節音頻/視頻産品的音量

您可以透過手持話機直接調節 Bang & Olufsen 音頻及視頻産品的音量。 首先選擇您希望調節音頻是視頻音源。

調節音頻或視頻系統的音量......

反復按此,直到顯示屏中出現所需的系統類型

| A·V        |
|------------|
| Volume     |
| Audio      |
| A·V        |
| Video      |
| A·V        |
| Link audio |
| A·V        |
| Link video |
|            |

當電話響鈴時, 悠無需先按 A·V 鍵便 可調節 Bang & Olufsen 產品的音量。 只需轉動滾輪即可然而, 該產品必須 是您上次用手持話機調節過音量的 產品。

轉動滾輪調高或調低音量

O Volume up Link video

### 在電話簿中撥打和儲存分機號碼

若您要撥打分機號碼,例如銀行和其他具有總機的企業所用的分機號碼,則 必須在分機號碼之前插入一個停頓符號。在通訊簿中保存總機號碼、停頓符 號和分機號碼。然後您可以在電話簿中撥打該號碼。

| 直接撥打一個分機號碼<br>輸入總機號碼                | 0 – 9                                                                                             |
|-------------------------------------|---------------------------------------------------------------------------------------------------|
| 按此撥打電話。等待接通                         | 1                                                                                                 |
| 輸入分機號碼                              | 0 – 9                                                                                             |
| 按此結束電話                              | 1                                                                                                 |
| 將分機號碼存入電話簿<br>輸入總機號碼                | <b>0 – 9</b><br>98765432                                                                          |
| 按此即可插入一個頓號                          | <b>OK</b><br>98765432<br>∢ Store number? ►                                                        |
| 轉動滾輪,直到顯示屏上出現,然後按 OK                | <ul> <li>○</li> <li>98765432</li> <li>◄ Insert pause? ►</li> <li>OK</li> <li>98765432-</li> </ul> |
| 輸入分機號碼                              | <b>0 – 9</b><br>98765432-123                                                                      |
| 按此兩次保存條目。現在您可以按照第 30 頁的介<br>紹爲該號碼命名 | ок<br>ок                                                                                          |

從電話簿中撥打一個分機號碼...... 轉動滾輪搜索整個電話簿

按此撥打電話。開始撥打總機號碼

顯示屏提示您繼續。按 OK 撥打分機號碼

Continue? **OK** 

 $\bigcirc$ 

1

### 優先選擇的設置

當您瀏覽 Settings 菜單時,每個選項 Settings 菜單中包含幾個用於調節 BeoCom 6000 功能的選項。 的當前設置出現在顯示屏上。例如, 當您瀏覽 Clock 選項時,當前時間和 在菜單中選擇設置..... 日期出現在顯示屏的第二行上。 按此調出主菜單 ок  $\bigcirc$ 轉動滾輪,直到顯示屏上出現 Settings,然後按 OK 調出菜單 Settings ОК  $\bigcirc$ 轉動滾輪, 直到所需的選項顯示出來, 例如 Clock 4 Clock 按此調出菜單 ОК Set year 2005  $\bigcirc$ 轉動滾輪選擇一項設置,然後按 OK 保存 ок 設置菜單選項 Ringer ……該菜單包含三項獨立的振鈴器設置: - Ringer on/off 允許您開啓或關閉振鈴器,並設置 電話無振鈴音的時間長度。若您關閉振鈴音,電 話將不會振鈴,但它會在來電顯示列表中記錄呼 入電話。在您更改這項設置前,振鈴器將始終處

> Ringer level 允許您設置振鈴器音量。其選項有 Extra Low、Low、Medium 或 High。稍後將播放 所選的振鈴信號。

於斷開狀態。

Ringer melody 允許您從八種鈴聲中選擇一種。
 稍後將播放所選的振鈴信號。

40

Clock......輸入時間和日期。

Auto lock...... 選項包括 On 和 Off。鎖住手持話機的鍵盤可防止誤按按 \*只有與 BeoLine 基站搭配使用時, 鍵。您仍能接聽電話,但結束通話後手持話機的鍵盤將再次自動鎖定。

方可訪問該菜單。

News indicator...... 新資訊提示 一 手持話機上閃爍的紅燈和顯示屏上 的資訊提示有新的未接來電 - 出廠設置為 On,以便您能夠看到自己有多 少未接電話。選項是 On 和 Off。

Battery alert...... 當手持話機的電池需要充電時發出報警聲。其選項爲 On、Off和 Timed off。若您選擇 Timed off, 您可以用滾輪設置一天中禁止 低雷量報警的時間段,例如在夜晚。

Auto off-hook......若您希望將手持話機拿起後立即接聽電話 (即不用按】),請將"Switch Auto off-hook" 設爲 On。對於新購買的電話, "Auto off-hook" 被設為 Off。只有當手持話機置於充電器內時,自動接聽功 能方可使用。若手持話機未置於充電器內,您必須按/才能接聽電話。

Handset..... Handset 菜單包含三個子菜單:

- Enter name 允許您用滾輪和 OK 鍵重新命名手持話機。請注意,當您首次 爲手持話機輸入一個名稱後,該菜單將變爲 Change name。
- Register 允許您將手持話機註冊到 BeoLine 基站。
- Handset type 允許您將手持話機設爲 Personal 或 Common, 如第 45 頁 所述。

Base..... Base 菜單包含三個子菜單:

- Remove handset 向基站取消手持話機的註册。
- Open base for registration 允許您打開基站爲更多手持話機註冊\*。
- Change PIN 允許您爲基站輸入一個新密碼和更改密碼。使用數字鍵輸入 密碼, 然後按 OK 鍵保存。默認密碼爲 0000。

\*只有當手持話機與 BeoCom 6000 基站、BeoLine PSTN 基站或 BeoLine ISDN 基站搭配使用時, 該選項方可用。 Language...... 選擇文本顯示語言。

Switchboard\*... 設置 BeoCom 6000 與總機搭配使用。選項是 Yes 和 No。 若您選擇 Yes,請用數字鍵輸入前置碼,然後轉動滾輪選擇停頓時長。您可 以在 0-12 秒的範圍內選擇停頓時長,或者選擇 Wait。請注意,您必須在電 話簿中輸入電話號碼時手動輸入前置碼。

Flash time...... 選擇 Choose Long、Short 或 Customized。正確的轉接時間取決於電話的連接方式。

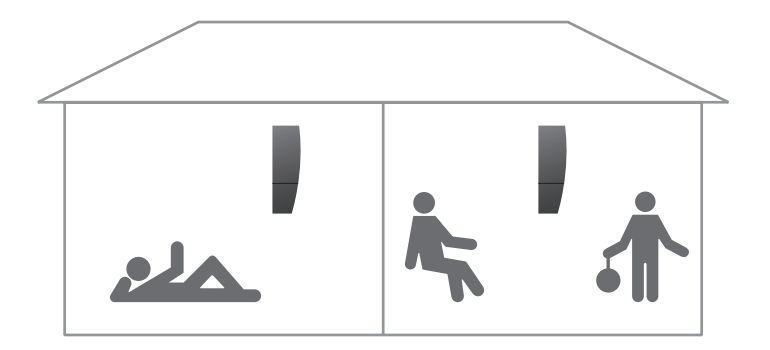

當幾部手持話機註冊到同一個基站時,您可以組建自己的電話系統。當手持 話機進行內部通話時,所有手持話機均能接聽外部呼入電話。系統中的手持 話機從 1-8\* 編號,同時能對其命名。

每個手持話機初始設置爲"公共"。也就是說,電話薄、來電顯示列表和重撥 列表均由基站進行更新,並與系統中的其他手持話機共享。若您想讓單個手 持話機中的電話薄、來電顯示列表和重撥列表保持獨立,請將手持話機設 爲"個人"。

關於系統設置可能性的更多介紹,請參閱以下數頁。

\*若您使用 BeoCom 6000 基站、BeoLine PSTN 基站或 BeoLine ISDN 基站,您只能註冊六部手持話機。

### 呼叫其他手持話機

您可以呼叫一部手持話機或同時呼叫所有手持話機。若您呼叫所有手持話 機,則由首先響應的手持話機接聽呼叫。若您呼叫一部手持話機,顯示屏將 顯示哪一部手持話機收到呼叫。

| 您可以呼叫該手持話機找到它。                                  | 呼叫一部手持話機<br>按此進行內部呼叫   | INT       |
|-------------------------------------------------|------------------------|-----------|
| 若您使用 BeoCom 6000 基站、                            |                        |           |
| BeoLine PSTN 基站或 BeoLine ISDN<br>基站 你日能註冊六部毛持話機 | 按手持話機號碼,自動撥打。或者        | 1 – 8     |
| 至5岁日,这大化比411间入4117子打4日7级。                       | 轉動滾輪搜索內部手持話機列表, 然後按    | 0         |
|                                                 | )進行呼叫。若內部呼叫無法進行,您將聽到忙音 | 3:Kitchen |
|                                                 | 呼叫所有手持話機               |           |
|                                                 | 按此進行內部呼叫               | INT       |
|                                                 | 按此呼叫所有手持話機             | ×         |
|                                                 | 結束通話<br>按此結束通話         | ;         |

44

電話系統允許在內部通話的同時進

若您忘記一部手持話機放在哪里了,

行外部通話。

### 將手持話機設爲"個人"或"公共"

您可以將手持話機設爲"個人",而非"公共"。個人手持話機的電話薄、重撥 若您的電話系統中有一部或多部手 列表和來電顯示列表位於手持話機中,而非基站中。

按此調出主菜單

轉動滾輪選擇 Settings 菜單, 然後按 OK 調出 菜單

轉動滾輪選擇 Handset 菜單, 然後按 OK 調出 菜單

轉動滾輪選擇,然後按 OK

轉動滾輪選擇 Personal 或 Common, 然後按 OK 保存設置

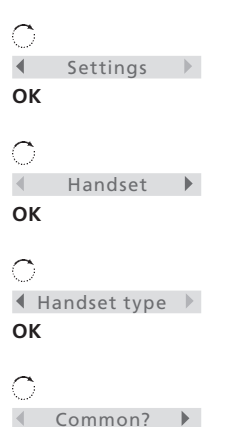

ок

ОК

持話機設爲 personal, 其他手持話 機設爲 common, 請注意:

- 將手持話機從個人改設爲公共會 導致個人電話薄、來電顯示列表和 重撥列表被公共列表替換,而非增 補。更新電話簿、來電顯示列表和 重撥列表可能需要幾分鐘。

### 轉接外部來電

若您使用 BeoCom 6000 基站、 您可以將外部來電轉接到另一部手持話機或所有手持話機上。在轉接電話 BeoLine PSTN 基站或 BeoLine ISDN 之前,您可以與接聽內部手持話機的人通話。將外部電話轉接到所有手持話 基站,您只能註冊六部手持話機。 機上時,先接聽的手持話機先收到電話。

| 轉接外部來電<br>按此進行內部呼叫                                     | INT                |
|--------------------------------------------------------|--------------------|
| 按手持話機號碼,自動撥打。或者                                        | 1 – 8              |
| 轉動滾輪搜索內部手持話機列表, 然後按 <b>}</b><br>進行呼叫。若內部呼叫無法進行, 您將聽到忙音 | C<br>3:Living Room |
| 若內部呼叫得到接聽<br>顯示屏提示您轉接電話                                | Transfer?          |
| 按此輸入您的選擇                                               | ОК                 |
| 內部呼叫無人接聽時重新拾取外部來電<br>按 OK 或 ┛重新拾取等待接聽的外部來電             | ▲ Retrieve? ► OK   |

### 召開內部電話會議

在接聽外部電話期間,您可以撥打系統內的另一部手持話機,以建立電話會 議。若一位參加者挂斷電話,剩下的通話者將繼續通話。

與一部內部電話和一部外部電話開始電話 會議..... 在外部通話期間按此進行內部呼叫 INT 按手持話機號碼,自動撥打。或者..... 1 – 8 ...... 轉動滾輪搜索內部手持話機列表,然後按 /  $\bigcirc$ 進行呼叫。若內部呼叫無法進行,您將聽到忙音 3:Kitchen 1 若內部呼叫得到接聽...... 轉動滾輪選擇 Conference?, 然後按 OK 開始電話  $\bigcirc$ 會議 ◀ Conference? ▶ ок 1 按此結束電話會議 内部呼叫無人接聽時重新拾取外部來電..... 按 OK 或 / 重新拾取等待接聽的外部來電 4 Retrieve? ОК

若您使用 BeoCom 6000 基站、 BeoLine PSTN 基站或 BeoLine ISDN 基站,您只能註冊六部手持話機。

您還可以"插入"正在進行的通話, 以建立內部電話會議。詳情請參閱 第 15 頁。 

### BeoLine

BaseLine 基站, 8 將手持話機註冊到基站, 8

### BeoLink

調節音頻/視頻産品的音量,37

### 手持話機

Handset 菜單, 41 手持話機的按鍵, 12 手持話機的顯示屏, 14 呼叫其他手持話機, 44 首次將手持話機說冊到基站, 8 將手持話機說爲"個人"或"公共", 45 設置時間和日期, 11 爲手持話機命名, 10 爲手持話機的電池充電, 6 電話回饋 - 指示燈, 13 鎖住手持話機的鍵盤, 19 關閉手持話機的錄聲靜音, 18

### 分機號碼

在電話簿中撥打和儲存分機號碼,38

### 充電

爲手持話機的電池充電,6 電池狀態,6

### 耳機

連接和使用耳機,13

### 附件

BeoCom 6000 的附件, 13 安裝衣夾, 16

### 刪除

在電話簿中刪除一個名稱或號碼, 32 刪除來電顯示列表或重撥列表的內容, 33 從列表中刪除某個來電顯示號碼, 29 從列表中刪除某個重撥號碼, 27

### 系統

召開內部電話會議,47 呼叫其他手持話機,44 將手持話機設為"個人"或"公共",45 轉接外部來電,46

### 呼叫

召開內部電話會議,47 在電話簿中撥打和儲存分機號碼,38 呼叫其他手持話機,44 通話結束後存儲號碼,22 從來電顯示列表中撥打電話,28 從重撥列表中撥打電話,26 搜索電話簿並撥打電話,24 撥打和接聽電話,18 轉接外部來電,46

### 來電顯示

刪除來電顯示列表或重撥列表的內容,33 使用來電顯示,28 保存重撥號碼和來電顯示號碼,36 從列表中刪除某個來電顯示號碼,28 從來電顯示列表中撥打電話,28

### 指示燈

電話回饋 - 指示燈,13

### 音量

音量與麥克風,21 調節音頻/視頻産品的音量,37

### 重撥

删除來電顯示列表或重撥列表的內容,33 使用重撥,26 保存重撥號碼和來電顯示號碼,36 查看所選呼出電話的通話資訊,28 從列表中刪除某個重撥號碼,27 從重撥列表中撥打電話,26

### 振鈴信號

Ringer 菜單,40 關閉手持話機的振鈴聲和電量不足時的報警聲,20 讓手持話機的鈴聲靜音,18

### 麥克風

音量與麥克風,21

### 基站

Base 菜單, 41 BaseLine 基站, 8 將手持話機設為"個人"或"公共", 45 將手持話機註冊到基站, 8

### 搜索

從來電顯示列表中撥打電話,28 從重撥列表中撥打電話,26 搜索電話簿並撥打電話,24

### 設置

Auto lock 菜單, 40 Auto off-hook 菜單, 41 Base 菜單, 41 Battery Alert 菜單, 41 Clock 菜單, 40 Flash Time 菜單, 42 Handset 菜單, 41 Language 菜單, 41 News Indicator 菜單, 41 Ringer 菜單, 40 音量與麥克風,21 將手持話機設爲"個人"或"公共",45 設置時間和日期,11 爲手持話機命名,10 調節音頻/視頻産品的音量,37 鎖住手持話機的鍵盤, 19 關閉手持話機的振鈴聲和電量不足時的報警聲, 20

### 註冊

將手持話機註冊到基站,8

### 電池

Battery Alert 菜單, 41 更換電池, 7 爲手持話機的電池充電, 6 電池狀態, 6 關閉手持話機的振鈴聲和電量不足時的報警聲, 20

### 電話會議

召開內部電話會議,47

### 電話簿

在電話簿中刪除一個名稱或號碼, 32 在電話簿中撥打和儲存分機號碼, 38 在電話簿中編輯一個名稱或號碼, 34 在電話簿中輸入一個新名稱或新號碼, 30 保存重撥號碼和來電顯示號碼, 36 通話結束後存儲號碼, 22 搜索電話簿並撥打電話, 24

### 維護

BeoCom 6000 的清潔, 7 更換電池, 7

### 編輯

在電話簿中刪除一個名稱或號碼, 32 在電話簿中編輯一個名稱或號碼, 34 在電話簿中輸入一個新名稱或新號碼, 30

### 擺放方式

擺放與周圍環境,7

### 顯示和菜單

手持話機的顯示屏, 14 主菜單選項, 14 查看所選呼出電話的通話資訊, 27 透過顯示屏排除故障 — Alert 菜單, 15 電池狀態, 6 顯示最新未接來電, 14 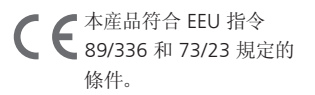

産品的技術規格、功能與使用如有更改, 恕不另行通知!

www.bang-olufsen.com

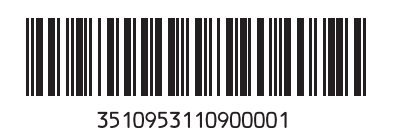